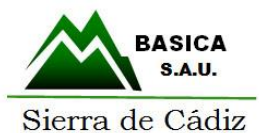

1º ENTRAR EN CUALQUIER NAVEGADOR EN LA PÁGINA *"SEDE ELECTRÓNICA BASICA"* O BIEN A TRAVÉS DEL SIGUIENTE ENLACE:

https://basica.sedelectronica.es/info.5

2º En el apartado "Tablón de Anuncios" deberás descargar las bases y leerlas para poder rellenar la plantilla con la autobaremación.

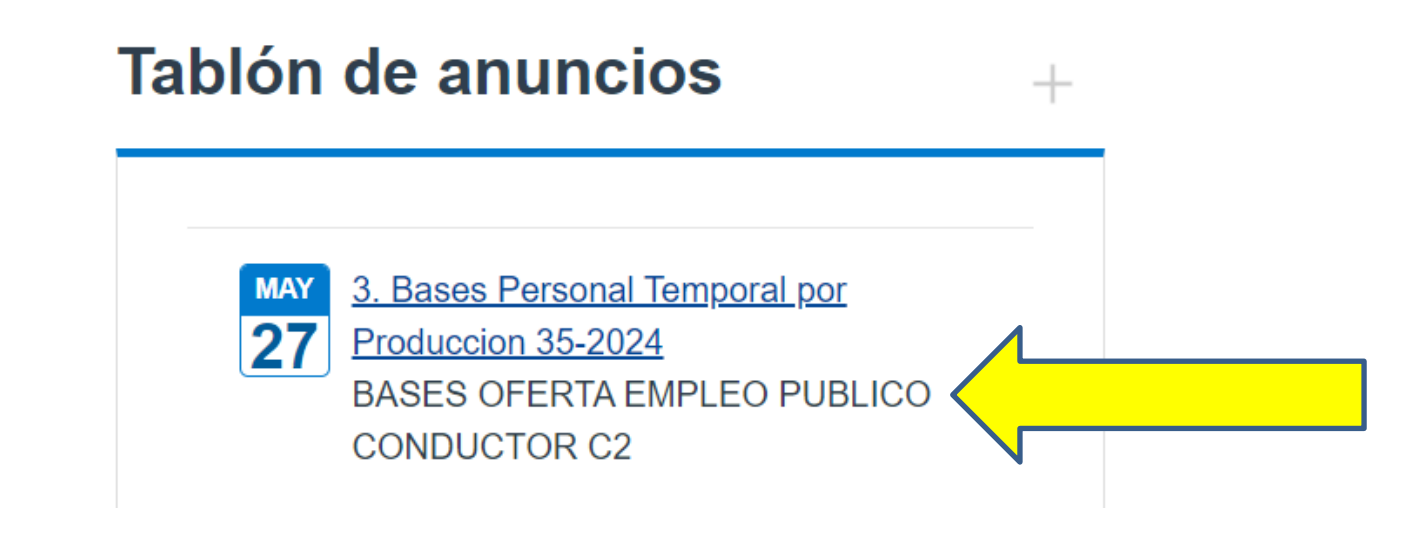

**3º ACCEDER AL APARTADO "INSTANCIA GENERAL"** 

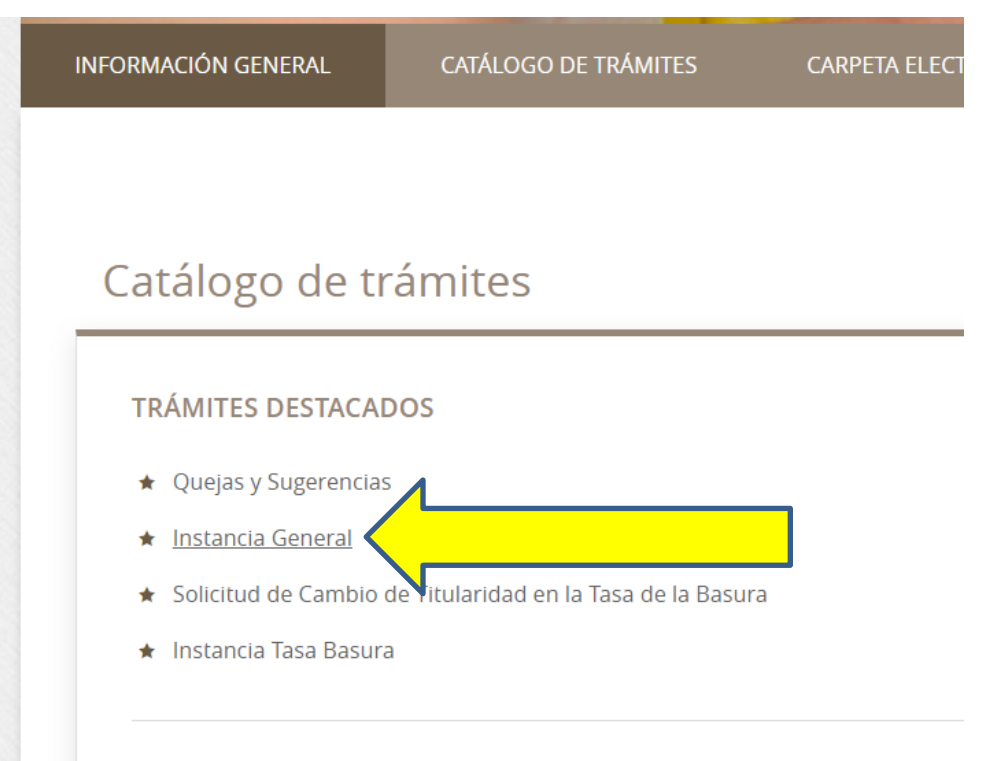

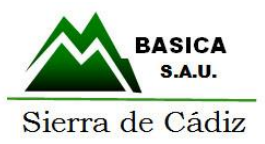

## 4º ACCEDER AL APARTADO "TRAMITACIÓN ELECTRÓNICA", UNA VEZ DENTRO DEBERÁS ACCEDER CON EL CERTIFICADO ELECTRÓNICO

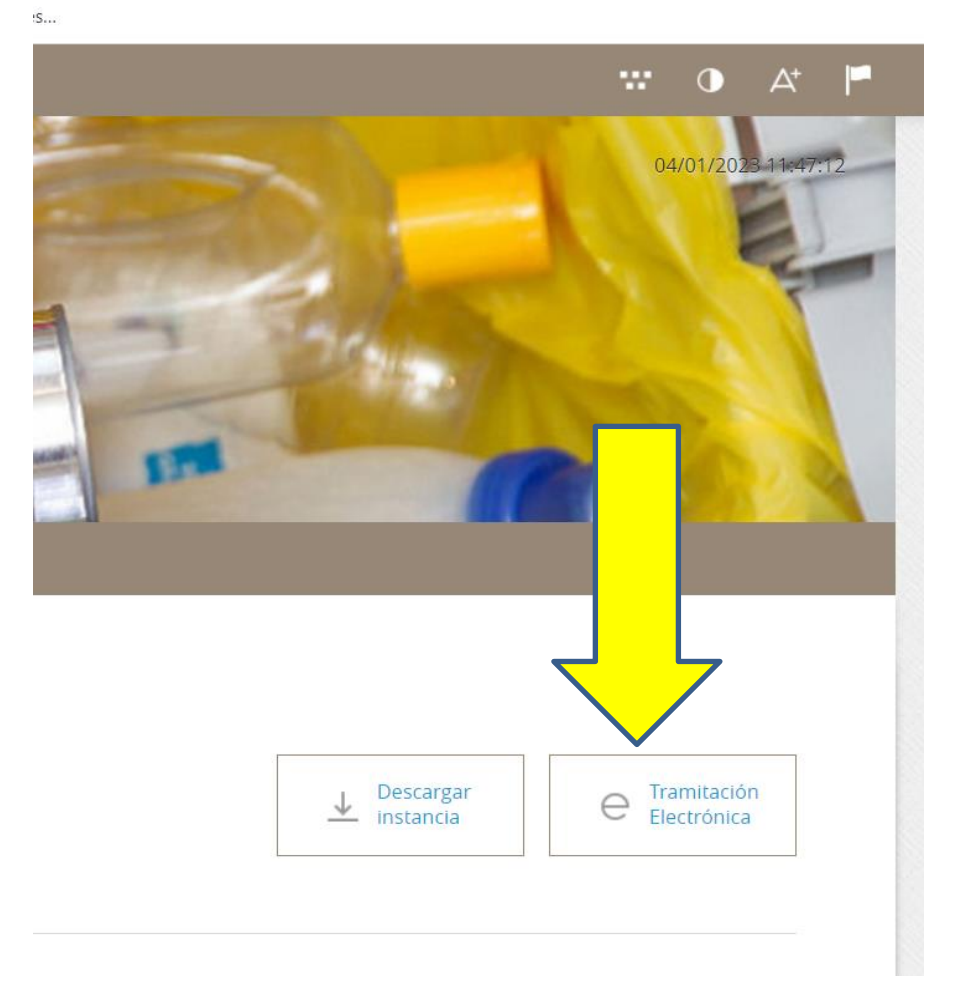

5º Una vez dentro, rellenar la instancia general con los datos de la persona solicitante, y adjuntar toda la documentación que desee aportar (CV, DNI, Vida laboral, titulación requerida, etc...) junto con la plantilla de autobaremación.